| Option 1 Option 2 |
|-------------------|
|-------------------|

Option 1: Import grades for an individual assignment

Link to Aeries help document on this topic

You can import grades that are entered for a single assignment in Google Classroom to an Aeries assignment. Only grades for students that you have "Returned" the work in Classroom will be imported.

| First, set up the assignment as usual in your Aeries gradebook. From the Scores by Assignment screen, click the "show more" down arrow.                                                                                                    |                                         |                                                                                                    |                                                 |                                            |                                              |               |  |  |
|----------------------------------------------------------------------------------------------------|-----------------------------------------|----------------------------------------------------------------------------------------------------|-------------------------------------------------|--------------------------------------------|----------------------------------------------|---------------|--|--|
| 2020-2021 Laguna Hills High School                                                                                                    |                                         |                                                                                                    |                                                 |                                            |                                              |               |  |  |
| 2 - Ceramics 1 - Fall▼                                                                                                    | Dashboard                               | I Scores by Clas                                                                                                    | s 🕜 Assignments                                 | 🗧 🚰 Students 📑 Repor                       | ts 🌣 Manage                                  |               |  |  |
| Assigned: Mon Aug 17, 2020 Due                                                                                                    | <u>#1 - First D</u><br>: Tue Aug 18, 20 | ay Student Surv<br>20 Category: Hm<br>show                                                                                                    | ey ~due 8/20~8<br>wk, contributions f<br>✔ more | am or sooner<br>for safe space, & studio o | The Circ<br>/u Is Grading Completed?         | sle~ creating |  |  |
| Stu ID Name %                                                                                                    | # Correct \$<br>Mark (Score)            | # Correct % Points<br>Possible & Earned                                                                                                    | Points Com<br>Possible                          | ment Date<br>Completed                     | Status Att on Att of<br>Assigned Date Due Da | n<br>ate      |  |  |
| 2020-2021 Laguna Hills High School                                                                                                    |                                         |                                                                                                    |                                                 |                                            |                                              |               |  |  |
| 2 - Ceramics 1 - Fall▼                                                                                                    | 🚯 Dashboard                             | I Scores by Class                                                                                                    | Assignments                                     | 曫 Students 📑 Reports                       | s 🌣 Manage                                   |               |  |  |
| #1 - First Day Student Survey ~due 8/20~8am or sooner The Circle- oreating S. Assigned: Mon Aug 17, 2020 Due: Tue Aug 18, 2020 Category: Hmwk, contributions for safe space, & studio c/u Is Grading Completed? Number Correct Possible: 10 Total Points Possible: 10 Visible to Parents? Scores Visible to Parents? |                                         |                                                                                                    |                                                 |                                            |                                              |               |  |  |
|                                                                                                    |                                         |                                                                                                    |                                                 |                                            |                                              |               |  |  |
| Import from Google                                                                                                    | Import Scores fro                       | Export to Export to Export | Cel Mass Assign Va                              | alues Show Stats Quick                     | Data Entry                                   |               |  |  |
|                                                                                                    |                                         | show 🤞                                                                                                    | Iess                                            |                                            |                                              |               |  |  |

| You will be asked to select the                   | Google Classrooms ×                                                                                             |                                          |                             |                |  |  |
|---------------------------------------------------|----------------------------------------------------------------------------------------------------|------------------------------------------|-----------------------------|----------------|--|--|
| classroom you wish to import                      | First select a classroom to view your Google Classroom assignments.                                             |                                          |                             |                |  |  |
| nom.                                              | Name                                                                                                    | Section                                  | Title                       |                |  |  |
|                                                   | The second second second second                                                                                 |                                          |                             | <b>^</b>       |  |  |
|                                                   | Mr. 1                                                                                                    |                                          |                             |                |  |  |
|                                                   | the community of the state                                                                                      |                                          |                             |                |  |  |
|                                                   | Mar Communication (Contraction)                                                                                 |                                          |                             |                |  |  |
|                                                   | the formula is seen and                                                                                         |                                          |                             |                |  |  |
|                                                   | The Common Common State                                                                                         |                                          |                             |                |  |  |
|                                                   |                                                                                                    |                                          |                             | -              |  |  |
|                                                   | Contract Tractores                                                                                              |                                          |                             |                |  |  |
|                                                   |                                                                                                    |                                          |                             |                |  |  |
|                                                   | The second second second second second second second second second second second second second second second se |                                          |                             |                |  |  |
|                                                   | There is a set of the local                                                                                     |                                          |                             | 100            |  |  |
|                                                   | Per 2~ Ceramics 1~2020-2021                                                                                     |                                          | Per 2~ Ceramics 1           |                |  |  |
|                                                   |                                                                                                    |                                          |                             | -              |  |  |
|                                                   |                                                                                                    | Close                                    |                             |                |  |  |
|                                                   |                                                                                                    |                                          |                             |                |  |  |
| Within that Classroom, you will Google Classrooms |                                                                                                    |                                          |                             |                |  |  |
| free assignment to import                         |                                                                                                    | show ٨ classroo                          | ms                          |                |  |  |
| from.                                             | Now select an assignment. Thi the scores from Google into Ae                                                    | s will link your Aeries assignm<br>ries. | ent with the Google assignm | ent and import |  |  |
| Only scores for "returned" work                   | Title                                                                                                    | Description                              | Due Date                    |                |  |  |
| will be imported. You must                        |                                                                                                    |                                          |                             | *              |  |  |
| return the work to the student                    |                                                                                                    |                                          |                             |                |  |  |
| in Google Classroom before                        |                                                                                                    |                                          |                             |                |  |  |
| Aeries will see the score.                        | The state the state of the state of the                                                                         |                                          |                             |                |  |  |
|                                                   | And the second second                                                                                           |                                          |                             |                |  |  |
|                                                   |                                                                                                    |                                          |                             |                |  |  |
|                                                   |                                                                                                    |                                          |                             |                |  |  |
|                                                   | ATTENDANCE & EXIT TICKE                                                                                         |                                          | 08/18/2020                  |                |  |  |
|                                                   |                                                                                                    | Close                                    |                             | ¥              |  |  |
|                                                   |                                                                                                    | Close                                    |                             |                |  |  |
| Click "Confirm".                                  |                                                                                                    |                                          |                             |                |  |  |
|                                                   | Confirm Google II                                                                                               | nport                                    |                             | ×              |  |  |
| WARNING                                           | You are about to import scores into this assignment. Click                                                      |                                          |                             |                |  |  |
| Scores imported from Google                       |                                                                                                    |                                          |                             |                |  |  |
| will every rite existing secret in                | "Confirm" to continu                                                                                            | e.                                       | 0                           |                |  |  |
| A origon                                          |                                                                                                    |                                          |                             |                |  |  |
| Aeries!                                           |                                                                                                    |                                          |                             |                |  |  |
|                                                   |                                                                                                    | Confirm Can                              | icel                        |                |  |  |
|                                                   |                                                                                                    |                                          |                             |                |  |  |
|                                                   |                                                                                                    |                                          |                             |                |  |  |

| If you go to import scores for<br>this Aeries assignment again,<br>Aeries will remember the link to<br>the classroom assignment, and<br>you will just have to click<br>"Confirm" to re-import scores. | Import Google Assignment ×                                                                                                    |
|----------------------------------------------------------------------------------------------------|----------------------------------------------------------------------------------------------------|
|                                                                                                    | Click confirm to import scores from <b>"IBHstAm2/HEcCv</b><br>- Demo Assignment", or Change to choose a different<br>Google Classroom Assignment. |
|                                                                                                    | Confirm Change Cancel                                                                                                    |

## **Option 2: Push ALL assignments and grades**

## Link to Aeries help document on this topic

Alternatively, you can push assignments and scores without creating them in Aeries first. The drawback of this is that you have to push ALL assignments in your Google Classroom; you don't get to pick and choose. If this is what you want to do, follow these instructions.

CAUTION: Make sure you create at least one category in your gradebook before importing assignments using this tool!

|                         |                                         |                                   |                                                    |                          | · · · · · · · · · · · · · · · · · · · |         |  |
|-------------------------|-----------------------------------------|-----------------------------------|----------------------------------------------------|--------------------------|---------------------------------------|---------|--|
| From you                | r gradebook dashbo                      | bard, you will see                | e the import A                                     | ssignments from G        | boogle bullon.                        |         |  |
|                         | III Tiles III List III Table            |                                   |                                                    |                          |                                       |         |  |
|                         | Add Gradebook                           | Mass Add Gradeb                   | Iass Add Gradebooks Link Gradebooks Copy Gradebook |                          |                                       |         |  |
|                         | Import Assignments From Google          |                                   |                                                    |                          |                                       |         |  |
|                         | ← Current Terms                         |                                   |                                                    |                          |                                       |         |  |
|                         | 2020-                                   | 21 1st: Term 1 - Trim             | ester 1                                            | Details ⊽                |                                       |         |  |
|                         | ► Futu                                  | re Terms                          |                                                    |                          |                                       |         |  |
|                         |                                         |                                   |                                                    |                          |                                       |         |  |
| at once. (<br>you can c | Check the boxes for heck the box at the | the gradebooks<br>bottom. Then cl | you want to im<br>ick "Import".                    | port. If you want to     | p import scores a                     | s well, |  |
|                         | Gradebook Name                          |                                   | Assignments                                        | Assignments in Google    | Google Classroom                      |         |  |
|                         | 2020-21 1st: Term 1 -                   | Trimester 1                       | 0                                                  | 18                       | Visit Website                         |         |  |
|                         | Import Scores                           |                                   |                                                    |                          |                                       |         |  |
| Import Cancel           |                                         |                                   |                                                    |                          |                                       |         |  |
| This box progress.      | will appear and you                     | can observe the                   | <b>(2)</b> Im                                      | porting Scores for Assig | gnment: Import quiz<br>o Dashboard    |         |  |